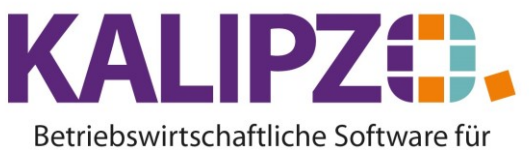

# Handel • Handwerk • Gastronomie • Dienstleistungen

## Gutscheinverkauf Über Kassenmenü Kassieren Tagesumsatz Auskunft Artikel Mitarbeiter anmelden Gutscheinverkauf Verkäufe am Tag Auskunft Dienstleistungen Mitarbeiter abmelden Kassenbuch Termine für Mitarbeiter Kundenverwaltung Auskunft Angebotspakete Tagesabschluss Geschenkgutscheine Termine Stundenplan Benutzer wechseln Bestellvorschläge Lagerbestand Termine für Datum Programm beenden

Rufen Sie den Button Gutscheinverkauf auf.

## Aus dem Menü heraus

Rufen Sie Kasse/Gutschein verkaufen auf.

## Gutscheinverkauf

| Gutscheinverkauf |                                                |  |  |
|------------------|------------------------------------------------|--|--|
| Personalnummer:  |                                                |  |  |
|                  |                                                |  |  |
| unde             | Neuer Kunde                                    |  |  |
|                  |                                                |  |  |
| Laufkunde        |                                                |  |  |
|                  |                                                |  |  |
| Abbru            | ich                                            |  |  |
|                  | Gutschei<br>rsonalnumr<br>kunde<br>de<br>Abbru |  |  |

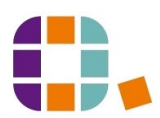

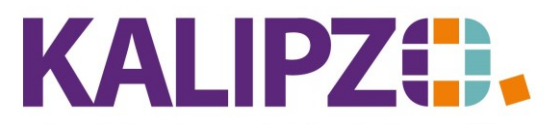

#### Betriebswirtschaftliche Software für Handel • Handwerk • Gastronomie • Dienstleistungen

Je nachdem ob es sich um einen bereits erfassten **Stammkunden**, einen **neuen Kunden** oder einen nicht zu erfassenden **Laufkunden** handelt, wählen Sie nun den passenden Button aus.

In diesem Beispiel wählen wir **neuer Kunde** aus. Es öffnet sich das Kundenstammdatenfenster, um den Kunden anzulegen. Siehe hierzu die Anleitung <u>Kunden anlegen</u>.

|                      |                | Kundenst             | ammdaten                   |             |            |
|----------------------|----------------|----------------------|----------------------------|-------------|------------|
| Kundennummer: 200066 |                | Gültigkeitsdatum:    |                            |             |            |
| Firmenname:          |                | UstId.nr.:           |                            |             |            |
| Firmazus. 1:         |                | Firmazus. 2:         |                            |             |            |
| Nachname:            |                | Vorname:             |                            |             |            |
| Titel:               |                | Geburtsdatum:        |                            | Geschlecht: |            |
| Postleitzahl:        |                | Ort                  |                            |             |            |
| Straße:              |                | Hausnummer:          |                            | Staat       |            |
| Adresszusatz:        |                |                      | Zahl.bed.:                 | Lief.bed.:  |            |
| Telefon Festnetz:    |                | Telefax:             | Telefon mobil:             |             |            |
| e-Mail-Adresse:      |                |                      | Shop-Kundennr.:            |             |            |
| Mandatsrefer.:       |                |                      | Datum Mandatsunterschrift: |             |            |
| Kontoinhaber:        |                | (wenn nicht der Kund | le)                        |             |            |
| Kontonummer:         |                |                      | Verwendet in Variable:     |             |            |
| Name der Bank:       |                |                      | Bankleitzahl:              |             |            |
| IBAN:                |                |                      | BIC:                       |             |            |
| Bemerkungen:         |                |                      |                            |             |            |
| DK-Art:              | Preisgruppe:   | Kunde aktiv?:        | Adr.m.Ansprechp.:          | Ve          | triebs-MA: |
| Rechnungsadr.:       | Lieferadresse: | Korr. englisch:      |                            |             |            |

Wenn die Neuanlage des Kunden erledigt ist, öffnet sich das eigentliche Fenster für den Gutscheinverkauf.

| Gutscheinverkauf für Testkunde für Gutscheinverkauf |                        |  |
|-----------------------------------------------------|------------------------|--|
| Gutscheinbetrag: 0,00                               | Gutscheinbetrag ändern |  |
| Weiter zur Bezahlung                                | Kassieren abbrechen    |  |

Erfassen Sie nun den gewünschten Gutscheinbetrag.

| Gutscheinverkauf für Testkunde für Gutscheinverkauf |                        |  |  |
|-----------------------------------------------------|------------------------|--|--|
| Gutscheinbetrag: 20,00                              | Gutscheinbetrag ändern |  |  |
| Weiter zur Bezahlung                                | Kassieren abbrechen    |  |  |
|                                                     |                        |  |  |

Nun haben Sie die Möglichkeit, mittels **Gutscheinbetrag ändern** einen anderen Betrag einzugeben. Bei Irrtum wählen Sie nun **Kassieren abbrechen**.

Im Normalfall klicken Sie auf Weiter zur Bezahlung

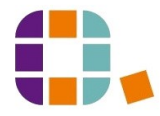

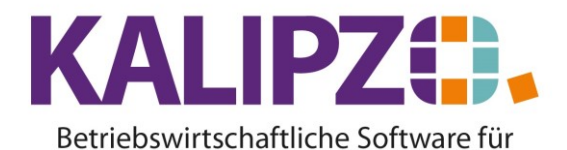

#### Handel • Handwerk • Gastronomie • Dienstleistungen

| Kassenrechnung für Testkunde für Gutscheinverkauf |                    |            |  |
|---------------------------------------------------|--------------------|------------|--|
| Gutscheinbetrag: 20,00                            |                    | Rechnung   |  |
|                                                   |                    | Abbuchung  |  |
|                                                   |                    | Barzahlung |  |
| Zu bezahlen: 20,00                                | Zurück zur Auswahl | Abbruch    |  |

Nun können Sie wählen ob eine **Rechnung** (der Kunde soll dann überweisen), eine **Abbuchung** (auf der Rechnung wird Kartenzahlung angezeigt) oder eine **Barzahlung** (das System verbucht die Bareinnahme) erfolgt.

In diesem Beispiel wählen wir die Barzahlung.

| Barzahlu                | ing                  |
|-------------------------|----------------------|
| Zu zahlen: 20,00        |                      |
| Gegeben: 0,00           |                      |
| Rückgeld:               |                      |
| Gegebenen Betrag ändern | Wechsel zu Abbuchung |
|                         |                      |
| Barzahlung buchen       | Kassieren abbrechen  |

Geben Sie den erhaltenen Betrag ein. KALIPZO errechnet das Rückgeld.

| Barzahlung              |                      |  |
|-------------------------|----------------------|--|
| Zu zahlen: 20,00        |                      |  |
| Gegeben: 50,00          |                      |  |
| Rückgeld: 30,00         |                      |  |
| Gegebenen Betrag ändern | Wechsel zu Abbuchung |  |
|                         |                      |  |
| Barzahlung buchen       | Kassieren abbrechen  |  |

Da hin und wieder ein Kunde feststellt, dass er nicht ausreichend Bargeld hat, kann man hier noch den **Wechsel zur Abbuchung** (EC-Kartenzahlung) vornehmen.

Den **gegebenen Betrag ändern** kann man hier auch noch, falls bspw. noch Kleingeld nachgelegt wird. Wenn alles stimmt, wählen Sie **Barzahlung buchen** aus. Es folgt der Hinweis auf die Gutscheinnummer. Damit die Zahlungen mit diesem Gutschein auch jederzeit nachvollzogen werden können, ist es extrem wichtig, die Gutscheinnummer auf dem ausgehändigten Gutschein zu notieren. Denn nur so ist es möglich,

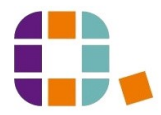

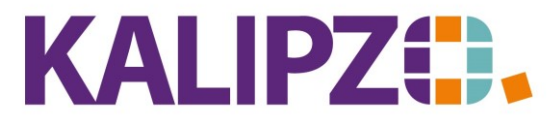

Betriebswirtschaftliche Software für

Handel • Handwerk • Gastronomie • Dienstleistungen

die späteren Zahlungen (auch Teilzahlungen sind mit Gutscheinen möglich) damit zu verrechnen.

| Information                          | x    |
|--------------------------------------|------|
| Gutscheinnr. 111 auf Gutschein notie | ren! |
|                                      | ОК   |

Klicken Sie nach dem Notieren der Nummer auf OK.

Der Beleg wird erstellt.

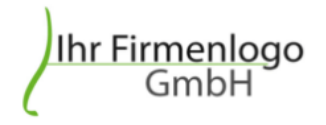

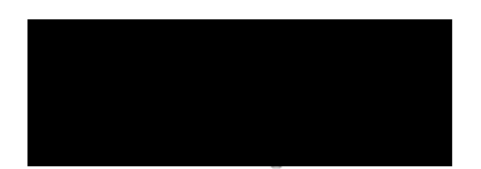

Testkunde für Gutscheinverkauf Frau Dr. Gut Schein Im Eisenreich 23 91710 Gunzenhausen

| Kundennummer               | Rechnung Nr. | Datum       |
|----------------------------|--------------|-------------|
| 200066                     | 2020/000311  | 09.09.2020  |
|                            |              |             |
|                            |              |             |
| Bezeichnung                |              | Gesamtpreis |
| Gutschein Nr. 111          |              | 20,00 €     |
| Summe ohne Mehrwertsteuer: |              | 20,00 €     |
| Barzahlung:                |              | 20,00 €     |
| Gegeben:                   |              | 50,00 €     |
| Rückgeld:                  |              | 30,00 €     |

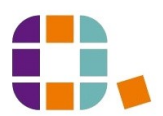

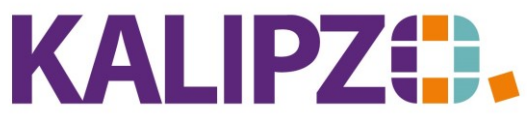

Betriebswirtschaftliche Software für Handel • Handwerk • Gastronomie • Dienstleistungen

> Diesen können Sie nun wie gewohnt ausgeben. Siehe hierzu auch <u>Ausgabe von Dokumenten</u>.

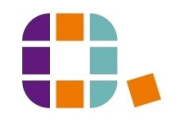